# Polska Grupa Farmaceutyczna

usprawnia proces reklamacji i zwrotów

Specjalnie z myślą o naszych klientach wprowadziliśmy rozwiązanie, które przynosi następujące korzyści:

- 1. Szybkie rozpatrzenie reklamacji i zwrotów (nowy mechanizm jest zautomatyzowany)
- 2. Łatwość znalezienia wybranego preparatu, który ma być przedmiotem reklamacji/zwrotu, dzięki wygodnej wyszukiwarce
- 3. Brak korzystania z dokumentów papierowych (dostęp do szczegółów wszystkich faktur podlegających reklamacji i archiwizacja dokumentów w wygodnej wersji elektronicznej)
- 4. Brak konieczności wypełnienia dokumentów ręcznie (tworzenie reklamacji odbywa się drogą elektroniczną)
- 5. Brak ryzyka błędnego wypełnienia formularza (mechanizm podpowiada jakie dane należy uwzględnić w protokole)
- 6. **Pewność szybkiego zrealizowania reklamacji** dzięki czytelnemu i zgodnemu z niezbędnymi standardami protokołowi
- 7. Brak konieczności zapamiętywania, czy zapisywania zgłoszonych reklamacji (zgłoszenia archiwizują się w specjalnej zakładce)
- 8. Możliwość dokonania reklamacji w dowolnym momencie i monitorowania statusu (wypełnianie protokołów oraz wgląd do danych odbywa się on-line, a zakładka jest dostępna 24h/dobę)

### Od teraz reklamacje i protokoły zwrotów składaj elektronicznie

Wykorzystaj całkowicie bezpłatne indywidualne konto na portalu

pharmbook.pl

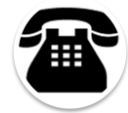

W przypadku wątpliwości zadzwoń na infolinię portalu Pharmbook.pl: 801 120 743

Tworzenie i przesyłanie reklamacji/zwrotów drogą tzw. elektroniczną w Polskiej Grupie Farmaceutycznej

# Nowa funkcjonalność na portalu pharmbook.pl

## Tworzenie i przesyłanie reklamacji/zwrotów drogą tzw. elektroniczną.

Instrukcja

Aby utworzyć protokół reklamacji/zwrotu, należy wybrać nową, specjalnie do tego utworzoną zakładkę na portalu Pharmbook.pl – "Reklamacje".

Domyślnie wybrana jest opcja PGF HFL, gdzie wyświetlają się faktury wystawione przez PGF. Użytkownik może również zareklamować towary z faktury Astra Zeneca w ramach dystrybucji bezpośredniej (opcja AZ UK Ltd.). System umożliwia ponadto wgląd do szczegółów faktur Glaxo Smith Kline w ramach dystrybucji bezpośredniej oraz ich pobranie (opcja GSK SERVICES SP. Z O.O.).

| I PGF HFL ○ AZ UK Lt            | d. O GSK SERVICES SP. Z 0.0. O DOZ | DIRECT                 | obierz instrukcje *.pdf |
|---------------------------------|------------------------------------|------------------------|-------------------------|
| uuszukai Eakturu                |                                    |                        |                         |
|                                 |                                    |                        |                         |
| nazwa preparatu                 |                                    | hurtownia              | Nie wybrano 💌           |
| nazwa preparatu<br>kod kreskowy | data ważności                      | hurtownia<br>nr. serii | Nie wybrano 💌           |

Aby utworzyć protokół reklamacji/zwrotu, należy wybrać konkretną fakturę w opcji PGF HFL. W tym celu należy skorzystać z wyszukiwarki faktur.

Wybór faktury możliwy jest po:

- nazwie preparatu,
- nazwie preparatu i numerze serii lub dacie ważności,
- kodzie kreskowym preparatu,
- numerze faktury,
- sprzedającym.

W przypadku wyszukiwania preparatu po jego nazwie lub kodzie kreskowym, system automatycznie zawęzi listę faktur do tych, które dotyczą wybranego preparatu. Po zaznaczeniu okienka w kolumnie "więcej" przy poszczególnych fakturach, rozwiną się szczegóły dotyczące wybranego preparatu na danej fakturze.

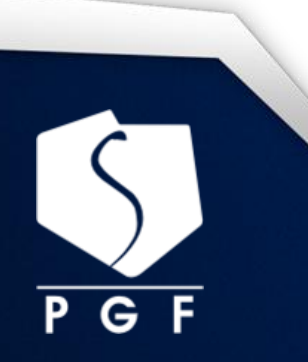

Tworzenie i przesyłanie reklamacji/zwrotów drogą tzw. elektroniczną w Polskiej Grupie Farmaceutycznej

| wyszukaj Faktury                      |               |                                     |  |  |  |  |  |  |  |
|---------------------------------------|---------------|-------------------------------------|--|--|--|--|--|--|--|
| nazwa preparatu forte<br>kod kreskowy | data ważności | hurtowniaNie wybrano 💌<br>nr. serii |  |  |  |  |  |  |  |
| nr. faktury                           | Wyszukaj      | ilość na stronie: 10 💌              |  |  |  |  |  |  |  |

przejdź do strony 1 2 3 4 5 6 7 > >> (stron 7)

| lista wyników Ilość dni zwrotu dla towarów: 30 |                          |                   |                   |                  |                 |                 |                            |  |  |  |
|------------------------------------------------|--------------------------|-------------------|-------------------|------------------|-----------------|-----------------|----------------------------|--|--|--|
| nr faktury                                     | zostało<br>dni<br>zwrotu | data<br>sprzedaży | data<br>płatności | wartość<br>netto | proto<br>reklar | okoły<br>nacjne | więcej                     |  |  |  |
| FVA/69247/2016/LD/HUR                          | 31                       | 2016-02-24        | 2016-02-29        | 4 520.30         | całości         | pozycji         |                            |  |  |  |
| FVA/68088/2016/LD/HUR                          | 30                       | 2016-02-23        | 2016-02-29        | 1 561.68         | całości         | pozycji         |                            |  |  |  |
| nazwa preparatu                                |                          | ckt               | numer serii       | data ważności    | ilość           | cena<br>netto   | Pokaż<br>ukryj<br>opiekuna |  |  |  |
| Sinulan Forte Junior, płyn do<br>120 ml        | ustny,                   | 207044            | 010315            | 2017-02-28       | 2               | 24.4            | 1                          |  |  |  |

Jeżeli wybrana pozycja jest tą, którą chcemy reklamować należy wejść do składników faktury poprzez zaznaczenie "pozycji":

| Dane FV                                                  |                                                      |                   | Dane re                     | eklamacji      |                           |                                                     |                 |  |
|----------------------------------------------------------|------------------------------------------------------|-------------------|-----------------------------|----------------|---------------------------|-----------------------------------------------------|-----------------|--|
| Symbol dokument                                          | u FVA/68088/2016/                                    | LD/HUR            | D/HUR Zostało dni zwrotu: 3 |                |                           | 30                                                  |                 |  |
| Data sprzedaży                                           | 2016-02-23 15:05                                     | 5:37              | Pracow                      | nik tworzący   | Andr                      | rzei Kowalski                                       |                 |  |
| (lość pozycji                                            | 1                                                    |                   | reklamację                  |                | -                         | Anurzej kowalski                                    |                 |  |
|                                                          |                                                      |                   |                             |                |                           |                                                     |                 |  |
| Suma zamówienia                                          | 1 561.68                                             |                   | Pojemn                      | ik zaplombowai | n <b>y </b> ©Nie          | eCTak                                               |                 |  |
| Suma zamówienia<br>Pozycje reklama                       | 1 561.68<br>;ji                                      |                   | Pojemn                      | k zaplombowai  | ny ®Nie                   | e <sup>C</sup> Tak                                  |                 |  |
| Suma zamówienia<br>Pozycje reklama<br>Filtruj pre        | 1 561.68<br>cji<br>paraty po nazwie:                 | forte             | Pojemn                      | k zaplombowa   | ny ®Nie                   | e©Tak                                               | : filtr         |  |
| Suma zamówienia<br>Pozycje reklamac<br>Filtruj pre<br>Ip | 1 561.68<br>sji<br>paraty po nazwie:<br>nazwa towaru | forte<br>id pozyc | Pojemn<br>cji ilość         | id preparatu   | n <b>y ©</b> Niê<br>seria | e <sup>C</sup> Tak<br>Czyść<br><b>data ważności</b> | 5 filtr<br>cena |  |

Można również wybrać fakturę z wyświetlanej listy wyników znajdującej się pod wyszukiwarką. Lista wyników pokazuje wszystkie faktury podlegające zwrotowi. Istnieje również możliwość wglądu w faktury spoza okresu zwrotu. W tym celu należy wybrać w wyszukiwarce taką fakturę po jej numerze (wyszukiwanie po preparatach pokazuje wyniki wyłącznie w fakturach podlegających zwrotowi).

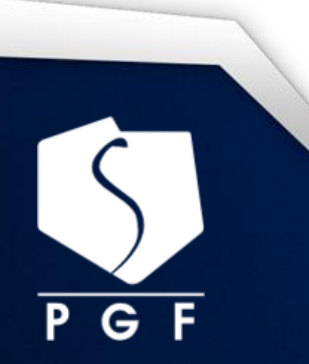

Tworzenie i przesyłanie reklamacji/zwrotów drogą tzw. elektroniczną w Polskiej Grupie Farmaceutycznej

| faktury sprzedawcy     |                                    |                                |
|------------------------|------------------------------------|--------------------------------|
| ⊙ PGF HFL O AZ UK Ltd. | ○ GSK SERVICES SP. Z O.O. ○ DOZ DI | RECT Pobierz instrukcje *.pdf  |
| wyszukaj Faktury       |                                    |                                |
| nazwa preparatu        | data ważpości                      | hurtowniaNie wybrano 💌         |
| nr. faktury            | Wyszukaj                           | ilość na stronie: 10           |
|                        | przejdź do strony 🚺 1 2 3          | 4 5 6 7 8 9 10 > >> (stron 29) |

4

|                       | zostało       |                   |                   |                  |                          |        |
|-----------------------|---------------|-------------------|-------------------|------------------|--------------------------|--------|
| nr faktury            | dni<br>zwrotu | data<br>sprzedaży | data<br>płatności | wartość<br>netto | protokoły<br>reklamacjne | więcej |
| FM/4210/2016/LD/HUR   | 31            | 2016-02-24        | 2016-02-24        | 48.90            | całości pozycji          |        |
| FVA/69569/2016/LD/HUR | 31            | 2016-02-24        | 2016-02-29        | 757.80           | całości pozycji          |        |
| FVA/69570/2016/LD/HUR | 31            | 2016-02-24        | 2016-02-29        | 551.37           | całości pozycji          |        |
| FVA/69571/2016/LD/HUR | 31            | 2016-02-24        | 2016-02-29        | 306.94           | całości pozycji          |        |
| FVA/69572/2016/LD/HUR | 31            | 2016-02-24        | 2016-02-29        | 1 380.25         | całości pozycji          |        |
| FVA/69247/2016/LD/HUR | 31            | 2016-02-24        | 2016-02-29        | 4 520.30         | całości pozycji          |        |
| FVA/69246/2016/LD/HUR | 31            | 2016-02-24        | 2016-02-29        | 289.37           | całości pozycji          |        |
| FM/4184/2016/LD/HUR   | 31            | 2016-02-24        | 2016-02-24        | 87.37            | całości pozycji          |        |
| FM/4112/2016/LD/HUR   | 30            | 2016-02-23        | 2016-02-23        | 44.90            | całości pozycji          |        |
| altii                 |               | VV                | CVV               | IIC              | ΊΙΖ                      | .[]    |

G

Po zaznaczeniu okienka w kolumnie "więcej" jest możliwość podglądu składników faktury.

| FVA/255973/2015/LD/HUR                              | 52     | 2015-08-13 | 2015-09-12  | 2 055.93      | całości<br>pozycji |       |                |
|-----------------------------------------------------|--------|------------|-------------|---------------|--------------------|-------|----------------|
| FVA/255369/2015/LD/HUR                              | 52     | 2015-08-13 | 2015-09-12  | 1 229.71      | całości<br>pozycji |       | •              |
|                                                     |        |            |             |               |                    | cena  | Pokaż<br>ukryj |
| nazwa preparatu                                     |        | ckt        | numer serii | data ważności | ilość              | netto | opiekuna       |
| Acenocumarol WZF, 4 mg, tab<br>szt                  | I., 60 | 12308      | 07KA0315    | 2018-03-31    | 1                  | 8.09  |                |
| Alantan, zasyp.,100 g                               |        | 11455      |             | 2017-04-30    | 1                  | 5.67  |                |
| Alitol, 270 mg, kaps., 48 szt                       |        | 13999      | V08899      | 2016-07-31    | 1                  | 10.2  |                |
| Altra, kaps., 20 szt                                |        | 216024     | 01AF0315    | 2017-03-31    | 8                  | 6.6   |                |
| Aphtigel, 0,1 %, żel, do piel.ja<br>ustnej, 5 g     | my     | 130274     |             | 2016-06-30    | 1                  | 7.57  |                |
| AscoRutiCal forte,<br>tabl.powl.,supl.diety, 20 szt |        | 131818     | 504041      | 2017-04-30    | 1                  | 9.33  |                |
| Aspirator do nosa, Frida, 1 szt                     | :      | 101857     | ×           |               | 1                  | 20.49 |                |
| Bactroban, 2%,<br>maść,(i.rów),InPh,Hiszpania, 1    | .5 g   | 154892     | C712404     | 2017-01-31    | 1                  | 22.79 |                |
| Betadine,10%,<br>maść,(i.rów),Delf,Grecja, 30 g     |        | 153059     | 50101       | 2020-01-31    | 1                  | 15.4  |                |
| Blanx Anti Macchia, pasta do :<br>antyosad., 75 ml  | zębów, | 104773     |             | 2020-01-31    | 1                  | 18.43 |                |
| Blanx Med Classic Białe Zęby,<br>do zębów, 75 ml    | pasta  | 133978     | 506451004   | 2020-03-31    | 1                  | 18.33 |                |
| Blanx White Shock, pasta do z                       | ębów,  | 151500     |             | 2019-03-31    | 1                  | 17.64 |                |

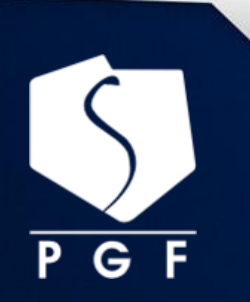

Tworzenie i przesyłanie reklamacji/zwrotów drogą tzw. elektroniczną w Polskiej Grupie Farmaceutycznej

Protokół reklamacyjny/zwrotu można utworzyć na dwa sposoby:

- do całości faktury,
- do pozycji z wybranej faktury.

Aby utworzyć protokół do całej faktury zaznaczamy "całości".

Z rozwijanej listy wskazujemy powód reklamacji, formę rozliczeń oraz dodatkowy opis. Następnie klikamy "Dodaj do bufora".

| Dane FV                               |                     | Dane reklamacji       |                   |
|---------------------------------------|---------------------|-----------------------|-------------------|
| Symbol dokumentu                      | FM/4184/2016/LD/HUR | Zostało dni zwrotu:   | 31                |
| Data sprzedaży                        | 2016-02-24 06:29:59 | Pracownik tworzący    | Andrzej Kowalski  |
| Ilość pozycji 7                       |                     | reklamację            | Andrzej Kowalski  |
| Suma zamówienia                       | 87.37               | Pojemnik zaplombowany | ⊙Nie©Tak          |
|                                       |                     | powód reklamacji 🔹    | forma rozliczeń 💽 |
| <b>Opis</b><br>Proszę wprowadzić opis |                     |                       |                   |
|                                       | Dod                 | ai do bufora          |                   |

Aby utworzyć protokół do wybranej pozycji z faktury należy zaznaczyć "pozycji" – wchodzimy do składników faktury. Zaznaczamy w okienku przy preparacie, do których pozycji chcemy utworzyć protokół.

| Da                       | ine FV                                     |                       |             | Dane             | reklamacji                    |                  |               |         |
|--------------------------|--------------------------------------------|-----------------------|-------------|------------------|-------------------------------|------------------|---------------|---------|
| Syr<br>dol<br>Dat        | mbol<br>kumentu                            | FVA/                  | 7           | ostało<br>Pracov | o dni zwrotu:<br>vnik tworząc | : 52<br><b>y</b> |               |         |
| וויע                     |                                            | 2015-08-13 23:49:5    | 91 <b>I</b> | ekiam            | iację                         | 0-               |               |         |
| 1105                     | sc pozycji                                 | 57                    | C           | Itwart           | а расzка                      | U la             | K ©NIE        |         |
| Suma zamówienia 2 522.23 |                                            |                       |             |                  |                               |                  |               |         |
|                          |                                            |                       |             |                  |                               |                  |               |         |
| Ро                       | zycje reklamacji                           |                       |             |                  |                               |                  |               |         |
| Kat                      | egoria: LOD                                |                       |             |                  |                               |                  |               |         |
| lp                       | nazwa to                                   | waru                  | id pozycji  | ilość            | id preparatu                  | seria            | data ważności | cena    |
| 1                        | Acidum boricum, subst, (                   | (AF), 10 g            | 43497925    | 5 5              | 11431                         | 01AF0415         | 2018-04-30    | 2.16 🗆  |
| 2                        | Acnefan asa, krem, cera                    | trądzikowa, 25 ml     | 43497364    | 31               | 109097                        |                  | 2017-02-28    | 11.85 🗖 |
| З                        | Alantan, zasyp.,100 g                      |                       | 43497396    | 23               | 11455                         |                  | 2017-04-30    | 5.67 🗖  |
| 4                        | Amol, płyn, 150 ml                         |                       | 43497399    | 3 2              | 75703                         | 306328           | 2019-04-30    | 19.59 🗖 |
| 5                        | Amol, płyn, 250 ml                         |                       | 43497405    | 51               | 75695                         | 305184           | 2019-03-31    | 26.41 🗖 |
| 6                        | Apap Ice, plaster, chłodz<br>saszet.       | zący, 2 szt, 1        | 43497430    | 66               | 147162                        | 140905BBJ        | 2017-08-31    | 5.68 🗖  |
| 7                        | Aphtigel, 0,1 %, żel, do j                 | piel.jamy ustnej, 5 g | 43498102    | 2 2              | 130274                        |                  | 2016-06-30    | 7.57 🗖  |
| 8                        | Aqua-Gel, opatr.hydroże                    | l., śr. 5 cm, 5 szt   | 43498077    | 21               | 156089                        | 2015-07-17       | 2017-07-31    | 12.40 🗖 |
| 9                        | Aropilo, 0,25 mg, tabl.po<br>szt,bl(10x21) | wl., 210              | 43497456    | 1 1              | 135618                        | 142557           | 2016-09-30    | 33.60 🗆 |
| 10                       | ) Aspirator do nosa, Frida,                | 1 szt                 | 43497464    | 31               | 101857                        | ×                | 0000-00-00    | 20.49 🗖 |
| 11                       | Augmentin, 1000 mg, tabl.                  | .powl.,               | 43497535    | 62               | 144263                        | 2040             | 2017-03-31    | 23.57   |

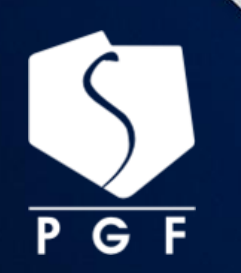

Tworzenie i przesyłanie reklamacji/zwrotów drogą tzw. elektroniczną w Polskiej Grupie Farmaceutycznej

Następnie należy wypełnić informacje dotyczące reklamowanej pozycji: ilość, opis oraz z rozwijalnej listy powód reklamacji i formę rozliczeń.

| ·P*                             | nazwa towar            | u              | id po:         | zycji            | ilość   | id preparati | ı seria | data ważności | сепа     |
|---------------------------------|------------------------|----------------|----------------|------------------|---------|--------------|---------|---------------|----------|
| 1 ABE, kre                      | em, do stóp, biała he  | erbata, 100 ml | 4 <b>71</b> 10 | 299B             | 1       | 13905        | 3       | 2016-07-30    | 4.43 🗹   |
| ość [                           |                        | seria          |                |                  |         | data         | ważnośc | ci 2016-07-30 |          |
| opis                            |                        |                |                |                  |         |              |         |               |          |
|                                 |                        |                |                |                  |         |              |         |               |          |
|                                 |                        |                |                |                  |         |              |         |               |          |
|                                 |                        |                |                | r                |         |              |         |               |          |
| powód rekla                     | amacji                 |                | <u>-</u>       | forma            | rozlicz | :eń          |         |               | <u> </u> |
| pcwód rekla                     | amac <u>r</u> i        |                |                | forma            | rozlicz | eń           |         |               |          |
| Brak paczki                     |                        |                |                | Dosrar           | nie bra | ku w dostav  | vie     |               |          |
| Brak widost                     | tawie                  |                |                | Korekt           | а       |              |         |               |          |
| Inne                            |                        |                |                | Obciąż           | żenie   |              |         |               |          |
| Krótka data                     | a ważności             |                |                | Uznan            | ie      |              |         |               |          |
| Nadwyżka v                      | w dostawie             |                |                | Wymia            | ana     |              |         |               |          |
| N eprawicło <sup>1</sup>        | we warunki transport   | u              |                | Zwrot            | nadw    | yżki         |         |               |          |
| N ezgodnoś <sup>,</sup>         | ć seri i/lub daty ważi | ności          |                |                  |         |              |         | Z             | apisz    |
| N ezgodnoś                      | ć z zamćwieniem        |                |                |                  |         |              |         |               |          |
| Opakowania                      | a uszkodzone           |                |                |                  |         |              |         |               |          |
| Produkt wy/                     | cofany z obrotu        |                |                |                  |         |              |         |               | 1        |
| Wada jakoś                      | ciowa                  |                |                |                  |         |              |         | Wyszukaj      |          |
| Zwrot ra pr                     | rośbe klienta          |                |                |                  |         |              |         |               | _        |
| Zwrot uzao                      | dniorvzdostawca        |                |                |                  |         |              |         |               |          |
| Zwrot ze w                      | skazaniem nowego o     | dbiorcy        |                | rz p <b>r</b> en | ara:    |              |         |               | -        |
| <b>E</b> (1) <b>e c e e c f</b> | skizernom no nogo o    |                |                | ie prop          |         |              |         |               |          |
|                                 |                        |                |                |                  |         |              |         |               |          |
|                                 |                        |                |                |                  |         |              |         |               |          |

Podczas dodawania nadstanów, istnieje możliwość wyszukania produktu po nazwie, kodzie kreskowym, lub wyboru z listy produktów. Następnie należy kliknąć "Dodaj".

| 8 P       | olvertic, 8 mg, tabl.,100 szt,bl(10×10)                       | 461406847   | 1      | 128990           | 010215  | 2018-02-28 | 37.31 🗖  |  |  |
|-----------|---------------------------------------------------------------|-------------|--------|------------------|---------|------------|----------|--|--|
| 9 Т<br>рі | ertensif SR, 1,5mg, tabl.powl.o<br>rzedł.uwaln,30szt,bl(1x30) | 461406896   | 3      | 38668            | 317720  | 2017-08-31 | 10.48 🗖  |  |  |
| 10 T      | rusopt, 2%, krople do oczu, 5 ml                              | 461406961   | З      | 31180            | 2182710 | 2017-03-31 | 23.21 🗖  |  |  |
|           |                                                               |             |        |                  |         |            |          |  |  |
| Doda      | Dodaj nadstany                                                |             |        |                  |         |            |          |  |  |
|           | Wyszukaj preparat po nazwie:                                  | ciali       |        |                  |         | Wyszukaj   |          |  |  |
|           | Wyszukaj preparat<br>po kodzie kreskowym:                     |             |        |                  |         |            |          |  |  |
|           | Wybierz preparat z listy:                                     | Cialis, 5 m | g, tab | il.powl., 28 szt | ,bl     |            | <b>•</b> |  |  |
|           |                                                               |             |        |                  |         | Dodaj      |          |  |  |

Po kliknięciu przycisku "Dodaj" dodana pozycja pojawi się na liście. Można dodać kolejny produkt z nadwyżki.

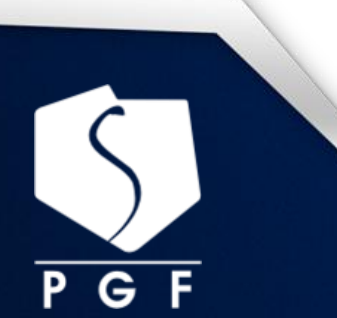

Tworzenie i przesyłanie reklamacji/zwrotów drogą tzw. elektroniczną w Polskiej Grupie Farmaceutycznej

| 9 Te<br>pr | ertensif SR, 1,5mg, tabl.powl.o<br>zedł.uwaln,30szt,bl(1x30) | 461406896 | 3     | 38668  | 317720  | 2017-08-31 | 10.48 🗖 |  |  |  |
|------------|--------------------------------------------------------------|-----------|-------|--------|---------|------------|---------|--|--|--|
| 10 Tr      | usopt, 2%, krople do oczu, 5 ml                              | 461406961 | З     | 31180  | 2182710 | 2017-03-31 | 23.21 🗖 |  |  |  |
| 11 Ci      | alis, 5 mg, tabl.powl., 28 szt,bl<br>NADSTAN                 | 1         | 0     | 139398 |         |            | 0.00 🗖  |  |  |  |
|            | zapisz                                                       |           |       |        |         |            |         |  |  |  |
| Doda       | j nadstany                                                   |           |       |        |         |            |         |  |  |  |
|            | Wyszukaj preparat po nazwie:                                 |           |       |        |         | Wyszukaj   |         |  |  |  |
|            | Wyszukaj preparat<br>po kodzie kreskowym:                    |           |       |        |         |            |         |  |  |  |
|            | Wybierz preparat z listy:                                    | wybierz   | prepa | rat    |         |            | •       |  |  |  |
|            |                                                              |           |       |        |         | Dodaj      |         |  |  |  |

Aby dodać szczegóły dotyczące produktu z nadwyżki, należy zaznaczyć kwadracik po prawej stronie przy wybranej pozycji; wówczas wyświetli się lista szczegółów do uzupełnienia.

| 10 Trusopt, 2%, krople do oczu, 5 m             |       | 461406961 | 3         | 31180  | 2182710  | 2017-03-31 | 23.21 🗖  |  |
|-------------------------------------------------|-------|-----------|-----------|--------|----------|------------|----------|--|
| 11 Cialis, 5 mg, tabl.powl., 28 szt,<br>NADSTAN | bl    | 1         | 0         | 139398 |          |            | 0.00 🗹   |  |
| ilość                                           | seria |           |           | data   | ważności |            |          |  |
|                                                 |       |           |           |        |          |            |          |  |
|                                                 |       |           |           |        |          |            |          |  |
|                                                 |       |           |           |        |          |            |          |  |
| powód reklamacji                                |       | ▼   form  | na rozlio | zeń    |          |            | <u> </u> |  |
|                                                 |       |           |           |        |          |            | zapisz   |  |
|                                                 |       |           |           |        |          |            |          |  |
| GUUTIA                                          |       |           |           | VVI    |          |            | 6        |  |

W przypadku braku wypełnienia jakiegoś pola pojawi się w czerwonej ramce komunikat błędu. Dzięki temu użytkownik wie, jakie dane musi uzupełnić, aby protokół został rozpatrzony.

| Reklamacje • Faktury                              | Protokoły           |                     |           |       |  |  |  |  |  |
|---------------------------------------------------|---------------------|---------------------|-----------|-------|--|--|--|--|--|
| • Reklamacje 🛛 Reklamac                           | je pozycji          |                     |           |       |  |  |  |  |  |
| - Powrót                                          |                     |                     |           | Dalej |  |  |  |  |  |
| W jednej z zaznaczonych pozycji nie podano opisu. |                     |                     |           |       |  |  |  |  |  |
| Dane FV                                           |                     | Dane reklamacji     |           |       |  |  |  |  |  |
| Symbol                                            | EVA/:               | Zostało dni zwrotu: | 4         |       |  |  |  |  |  |
| dokumentu<br>Data avara datu                      |                     | Pracownik tworzący  |           |       |  |  |  |  |  |
| Data sprzedazy                                    | 2015-10-08 14:22:51 | reklamację          |           |       |  |  |  |  |  |
| Ilość pozycji                                     | 17                  | Otwarta paczka      | OTak ⊙Nie |       |  |  |  |  |  |
| Suma zamówienia                                   | 1 577.14            |                     |           |       |  |  |  |  |  |

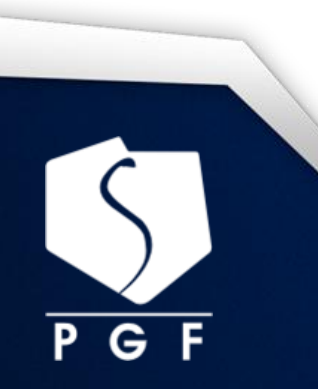

Tworzenie i przesyłanie reklamacji/zwrotów drogą tzw. elektroniczną w Polskiej Grupie Farmaceutycznej

| 2                                |                                                                                                    |                                                                                                    |                                           |                                                                           |                                                                            |                                                                                         | _                                                        |
|----------------------------------|----------------------------------------------------------------------------------------------------|----------------------------------------------------------------------------------------------------|-------------------------------------------|---------------------------------------------------------------------------|----------------------------------------------------------------------------|-----------------------------------------------------------------------------------------|----------------------------------------------------------|
| 0                                | Alantan, 2%, maść, 30 g                                                                                                    | 434482128                                                                                                    | 3                                         | 12380                                                                     | 010615                                                                     | 2018-05-31                                                                              | 6.06 🗆                                                   |
| 4                                | Amoksiklav, 875 mg+125 mg, tabl.powl.,<br>14 szt                                                                                                    | 434482319                                                                                                    | 1                                         | 47395                                                                     | FG1742                                                                     | 2017-04-30                                                                              | 24.05 🗖                                                  |
| 5                                | Amol, płyn, 150 ml                                                                                                    | 434482339                                                                                                    | 2                                         | 75703                                                                     | 306019                                                                     | 2019-04-30                                                                              | 19.59 🗖                                                  |
| 6                                | Asentra, 100 mg, tabl.powl., 28 szt                                                                                                    | 434482519                                                                                                    | 2                                         | 86844                                                                     | L77023                                                                     | 2020-01-31                                                                              | 27.30 🗖                                                  |
| 7                                | Atoris, 20 mg, tabl.powl., 30 szt                                                                                                    | 434482635                                                                                                    | 2                                         | 91961                                                                     | NB7311                                                                     | 2017-02-28                                                                              | 10.92 🗹                                                  |
| iloś                             | ć 1 seria                                                                                                    | NB7311                                                                                                    |                                           |                                                                           | data ważności                                                              | 2017-02-28                                                                              |                                                          |
| Dra                              | IK                                                                                                    |                                                                                                    |                                           |                                                                           |                                                                            |                                                                                         |                                                          |
| Bra                              | ak w dostawie                                                                                                    | ▼ Do                                                                                                    | osłanie                                   | e braku w d                                                               | lostawie                                                                   |                                                                                         | -                                                        |
| Bra<br>8                         | <mark>ak w dostawie</mark><br>Atrederm, 0,025%, roztw.na skórę, 60 ml                                                                                                    | <b>▼</b> Do                                                                                                    | osłanie<br>3                              | e braku w d<br>22580                                                      | lostawie<br>15018315                                                       | 2017-04-30                                                                              | 24.51                                                    |
| Bra<br>8<br>9                    | <mark>ak w dostawie</mark><br>Atrederm, 0,025%, roztw.na skórę, 60 ml<br>Azopt, 1% (10 mg/ml), krople do oczu, 5<br>ml                                                                                                    | 434482836<br>434482936                                                                                                    | osłanie<br>3<br>3                         | e braku w d<br>22580<br>74571                                             | lostawie<br>15018315<br>15F12AE                                            | 2017-04-30<br>2017-05-31                                                                | ▼<br>24.51 □<br>31.74 □                                  |
| <b>Br</b><br>8<br>9<br>10        | ak w dostawie<br>Atrederm, 0,025%, roztw.na skórę, 60 ml<br>Azopt, 1% (10 mg/ml), krople do oczu, 5<br>ml<br>Benzacne, 5%, żel, 30 g                                                                                                    | ▼ Dc<br>434482836<br>434482936<br>434483515                                                                                                    | osłanie<br>3<br>3<br>2                    | e braku w d<br>22580<br>74571<br>12499                                    | lostawie<br>15018315<br>15F12AE<br>299001                                  | 2017-04-30<br>2017-05-31<br>2017-02-28                                                  | 24.51<br>31.74<br>10.10                                  |
| Bra<br>9<br>10                   | ak w dostawie<br>Atrederm, 0,025%, roztw.na skórę, 60 ml<br>Azopt, 1% (10 mg/ml), krople do oczu, 5<br>ml<br>Benzacne, 5%, żel, 30 g<br>Benzacne,10%, żel, 30 g                                                                                                    | Dc           434482836           434482936           434483515           434483530                                                                                                    | 3<br>3<br>3<br>2<br>4                     | braku w d<br>22580<br>74571<br>12499<br>33097                             | lostawie<br>15018315<br>15F12AE<br>299001<br>289302                        | 2017-04-30<br>2017-05-31<br>2017-02-28<br>2016-12-31                                    | 24.51<br>31.74<br>10.10<br>11.89                         |
| Bra<br>9<br>10<br>11             | ak w dostawie<br>Atrederm, 0,025%, roztw.na skórę, 60 ml<br>Azopt, 1% (10 mg/ml), krople do oczu, 5<br>ml<br>Benzacne, 5%, żel, 30 g<br>Benzacne,10%, żel, 30 g<br>Cholesol, płyn, doustny, 100 g                                                                  | Dc           434482836           434482936           434483515           434483530           43448349                                                                                                    | osłanie<br>3<br>3<br>2<br>4<br>3          | braku w d<br>22580<br>74571<br>12499<br>33097<br>12665                    | lostawie<br>15018315<br>15F12AE<br>299001<br>289302<br>020215              | 2017-04-30<br>2017-05-31<br>2017-02-28<br>2016-12-31<br>2018-02-28                      | 24.51<br>31.74<br>10.10<br>11.89<br>9.21                 |
| Bra<br>9<br>10<br>11<br>12<br>13 | Ak w dostawie<br>Atrederm, 0,025%, roztw.na skórę, 60 ml<br>Azopt, 1% (10 mg/ml), krople do oczu, 5<br>ml<br>Benzacne, 5%, żel, 30 g<br>Benzacne,10%, żel, 30 g<br>Cholesol, płyn, doustny, 100 g<br>Claritine Active, 5 mg+120 mg, tabl.o<br>przedł.uwaln.,10 szt | Image: Constraint of the second second sec | 2<br>3<br>2<br>4<br>3<br>2<br>2<br>2<br>2 | e braku w d<br>22580<br>74571<br>12499<br>33097<br>12665<br><b>139078</b> | 0stawie<br>15018315<br>15F12AE<br>299001<br>289302<br>020215<br>4JRPG88E01 | 2017-04-30<br>2017-05-31<br>2017-02-28<br>2016-12-31<br>2018-02-28<br><b>2016-08-31</b> | 24.51<br>31.74<br>10.10<br>11.89<br>9.21<br><b>17.42</b> |

#### Istnieje możliwość wyboru z jednej faktury wielu pozycji na które ma być utworzony protokół.

Przed zapisaniem protokołu można dodać ewentualną nadwyżkę – jeśli w dostawie pojawiły się preparaty, które nie były zamawiane.

|      |                                           |                  | zapisz   |
|------|-------------------------------------------|------------------|----------|
| Doda | ij nadstany                               |                  |          |
|      | Wyszukaj preparat po nazwie:              |                  | Wyszukaj |
|      | Wyszukaj preparat<br>po kodzie kreskowym: |                  |          |
|      | Wybierz preparat z listy:                 | wybierz preparat | <b>•</b> |
|      |                                           |                  | Dodaj    |

W przypadku produktów termolabilnych, psychotropowych, odurzających oraz prekursorów przy tworzeniu protokołu, przed jego rozpatrzeniem, użytkownik otrzyma dodatkową informację o odpowiedzialnych osobach w PGF decydujących o przyjęciu zwrotu.

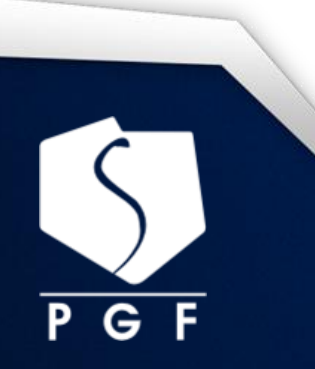

Tworzenie i przesyłanie reklamacji/zwrotów drogą tzw. elektroniczną w Polskiej Grupie Farmaceutycznej

#### WAŻNE!

Należy pamiętać aby proces tworzenia pozycji protokołu z jednej faktury za każdym razem kończyć klikając "Dodaj do bufora". Dopiero w tym momencie pozycje wybrane z faktury są zapisywany w buforze w portalu Pharmbook.pl.

Pozycje zapisane w buforze oznakowane są kolorami nagłówka: termolabilne oznakowane są na niebiesko,

|                       | Sprzedawca:PGF H                                                                                                    | FL Hurtowni                                                                                                 | a:PGF LÓDŹ                                                           | Kat. przechowywania:L                                                                  | DC    |
|-----------------------|----------------------------------------------------------------------------------------------------|----------------------------------------------------------------------------------------------------|----------------------------------------------------------------------|----------------------------------------------------------------------------------------|-------|
|                       | Opiekunowie dla preparatów<br>Nazwisko Imię<br>Witos-Osińska Teresa<br>Podufalska-Olszewska Wiolett<br>Jopkiewicz Monika        | w kategorii lodówka<br>Stanowisko<br>Z-Ca Kierownika<br>Kierownik Hurtowni<br>Kierownik magazynu            | Email<br>teresa_witos-osir<br>wioletta_podufals<br>monika_jopkiewic: | <b>Telefon</b><br>ska@pgf.com.pl 42-200-7258<br>ka@pgf.com.pl 422007409<br>@pgf.com.pl |       |
|                       | Reklamacja do transak                                                                                                    | cji: FVA/69247                                                                                              | /2016/LD/HUR                                                         | Reklamacja pozycji                                                                     |       |
|                       | Zamień Na Reklamacja Cało                                                                                                    | liści <u>Edytuj Jako R</u>                                                                                  | <u>leklamacja Pozycji</u> j                                          | Usun Z Bufora                                                                          |       |
|                       | Sprzedawca<br>Data sprzedaży<br>Suma zamówienia<br>Zostało dni zwrotu<br>Pracownik tworzący<br>Pojemnik zaplombowany<br>Pozwcie | 2016-02-24 06:29<br>4 520.30<br>31<br>Andrzej Kowalski<br>NIE                                               | 9:59                                                                 |                                                                                        |       |
|                       | 1 PrOVag, kaps., 10 szt,ł                                                                                                    | ol [cena:21.49] [ckt:1206                                                                                   | 90]                                                                  | k                                                                                      | b-    |
|                       | Dane protokołu           ilość         1           seria         19615011           data ważności         2017-11-30            |                                                                                                    | <u>Zamówienie</u><br>ilość<br>seria<br>data ważności                 | 1<br>19615011<br>2017-11-30                                                            |       |
|                       | powód reklamcji Zwrot na pro<br>forma rozliczeń Korekta<br>opis słownie zwrot test                                              | sśbę klienta                                                                                                |                                                                      |                                                                                        |       |
|                       |                                                                                                    |                                                                                                    |                                                                      | Wyślij <b>&gt;</b>                                                                     |       |
| pozostałe na brązowo: | oria                                                                                                    | <u>1 \</u>                                                                                                  | Α\                                                                   | NNP                                                                                    | tr7nv |
|                       | Reklamacje     Faktury     But       Reklamacje     Bufor                                                                       | or Protokoły                                                                                                |                                                                      |                                                                                        |       |
|                       | Powrót                                                                                                    |                                                                                                    |                                                                      | Da                                                                                     |       |
|                       | Sprzedawca:PGF H                                                                                                    | FL Hurtowni                                                                                                 | ia:PGF LÓDŹ                                                          | Kat. przechowywania:                                                                   | TP    |
|                       | Reklamacja do transak<br>Zamień Na Reklamacja Cało                                                                              | cji: FM/4210/<br>sści Edytuj Jako F                                                                         | <b>2016/LD/HUR</b><br>Reklamacja Pozycji )                           | Reklamacja pozycji<br>Usun Z Bufora )                                                  |       |
|                       | Sprzedawca<br>Data sprzedaży<br>Suma zamówienia                                                                                 | PGF HFL<br>2016-02-24 11:2<br>48.90                                                                         | 7:02                                                                 |                                                                                        |       |
|                       | Zostało dni zwrotu<br>Pracownik tworzący<br>Pojemnik zaplombowany<br><b>Pozycie</b>                                             | 31<br>Andrzej Kowalski<br>NIE                                                                               |                                                                      |                                                                                        |       |
|                       | 1 Bella, podkłady hig.,Ma                                                                                                    | amma, 10 szt [cena:3.79                                                                                     | 9] [ckt:136504]                                                      |                                                                                        |       |
|                       | ilość 1                                                                                                    |                                                                                                    | Zamowienie<br>ilość                                                  | 10                                                                                     | —     |
|                       | seria<br>data ważności 0000-00-00<br>powód reklamcji Zwrot na pro<br>forma rozliczeń Dosłanie brał<br>opis słownie brał         | ośbę klienta<br><u dostawie<="" td="" w=""><td>seria<br/>data ważności</td><td>0000-00-00</td><td></td></u> | seria<br>data ważności                                               | 0000-00-00                                                                             |       |
|                       | opis siowine prak                                                                                                    |                                                                                                    |                                                                      |                                                                                        |       |
|                       |                                                                                                    |                                                                                                    |                                                                      | Wyślij <b>&gt;</b>                                                                     |       |

W przypadku pozycji umieszczonych w buforze można:

- dokonywać zmian rodzaju reklamacji całości/pozycji,
- edytować pozycję,
- usunąć pozycję z bufora,

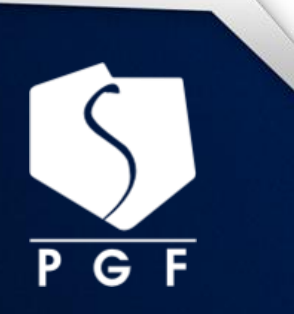

Tworzenie i przesyłanie reklamacji/zwrotów drogą tzw. elektroniczną w Polskiej Grupie Farmaceutycznej

Po zakończeniu wybierania wszystkich reklamowanych pozycji należy nacisnąć "Wyślij". Dla pozycji w buforze utworzone zostaną protokoły zbiorcze dla kilku faktur. Protokoły podzielą się na 2 jeżeli w buforze zostały zapisane produkty termo labilne i pozostałe.

Utworzony protokół zostaje przesłany do PGF.

Po zapisaniu protokołu można w każdej chwili w zakładce "Protokoły" sprawdzić status złożonej reklamacji.

#### Przegląd wystawionych protokołów:

| - Deklamacie - Ductelu                                                                                                    |                                                                                                    | οτοκοίγ                                                                               |                                                                                                    |                                                               |                                                                 |                                           |
|----------------------------------------------------------------------------------------------------|----------------------------------------------------------------------------------------------------|---------------------------------------------------------------------------------------|----------------------------------------------------------------------------------------------------|---------------------------------------------------------------|-----------------------------------------------------------------|-------------------------------------------|
| • Reklamacje Protoki                                                                                                    | or                                                                                                    |                                                                                       |                                                                                                    |                                                               |                                                                 |                                           |
| Powrót                                                                                                    |                                                                                                    |                                                                                       |                                                                                                    |                                                               |                                                                 | Dalej                                     |
| Zarejestrow                                                                                                    | ano rekla                                                                                                    | amacje                                                                                |                                                                                                    |                                                               |                                                                 |                                           |
| wyszukaj Protokoły                                                                                                    |                                                                                                    |                                                                                       |                                                                                                    |                                                               |                                                                 |                                           |
| utworz. od:                                                                                                    | nr protok                                                                                                    |                                                                                       | Lodówka                                                                                                    | <b>p</b> racowi                                               | nik                                                             | •                                         |
| utworz. do:                                                                                                    | id reklam                                                                                                    |                                                                                       | Hurtownia                                                                                                    | nr fakt                                                       | ury                                                             |                                           |
|                                                                                                    |                                                                                                    |                                                                                       |                                                                                                    | Γ                                                             | ilość na stroi                                                  | nie: 10 🔻                                 |
|                                                                                                    |                                                                                                    |                                                                                       |                                                                                                    |                                                               |                                                                 |                                           |
| lista wyników                                                                                                    |                                                                                                    | przejdź do strony                                                                     | 123                                                                                                    | 4 5 6 7 8                                                     | 910 > >>                                                        | (stron 24)                                |
| lista wyników<br>nr protokołu<br>id reklamacji                                                                                                    | data<br>utworzenia                                                                                             | przejdź do strony                                                                     | faktury nr.                                                                                                    | 4 5 6 7 8<br>wystawił                                         | 9 10 > »<br>etap                                                | (stron 24)<br>operacje                    |
| lista wyników<br>nr protokołu<br>id reklamacji<br>ODB/31417/2016/LD/HUR<br>2688636<br>LODÓWKA                                                                         | <b>data</b><br><b>utworzenia</b><br>2016-02-24<br>11:43:13                                                     | przejdź do strony<br><b>dotyczy</b><br>FVA/69247/2016,                                | faktury nr.                                                                                                    | 4 5 6 7 8                                                     | 9 10 > »<br>etap<br>W realizacji                                | operacje<br>Pozycje                       |
| lista wyników<br>nr protokołu<br>id reklamacji<br>ODB/31417/2016/LD/HUR<br>2688636<br>LODÓWKA<br>ODB/31164/2016/LD/HUR<br>2686845                                     | <b>data</b><br><b>utworzenia</b><br>2016-02-24<br>11:43:13<br>2016-02-24<br>08:15:27                           | przejdź do strony<br><b>dotyczy</b><br>FVA/69247/2016,<br>FVA/64985/2016,             | Image: A state of the state of the state | 4 5 6 7 8<br>wystawił<br>andrzej kowalski                     | 9 10 > »<br>etap<br>W realizacji<br>W realizacji                | operacje<br>Pozycje                       |
| lista wyników<br>nr protokołu<br>id reklamacji<br>ODB/31417/2016/LD/HUR<br>2688636<br>LODÓWKA<br>ODB/31164/2016/LD/HUR<br>2686845<br>ODB/31161/2016/LD/HUR<br>2686825 | <b>data</b><br><b>utworzenia</b><br>2016-02-24<br>11:43:13<br>2016-02-24<br>08:15:27<br>2016-02-24<br>08:12:40 | przejdź do strony<br>dotyczy<br>FVA/69247/2016,<br>FVA/64985/2016,<br>FVA/16455/2016, | Image: Constraint of the second second se               | 4 5 6 7 8<br>wystawił<br>andrzej kowalski<br>andrzej kowalski | 9 10 > >><br>etap<br>W realizacji<br>W realizacji<br>Zakończony | operacje<br>Pozycje<br>Pozycje<br>Pozycje |

Wchodząc w poszczególne pozycje protokołu otrzymamy informacje o etapie realizacji reklamacji, jak również mamy możliwość wydruku pozycji protokołu reklamacyjnego klikając w ikonę drukarki lub przycisk "pobierz protokół" w prawym górnym rogu.

UWAGA! Wydruk dla zwrotów jest możliwy tylko w statusie "Wydano zgodę", przy innym powodzie reklamacji wydruk jest możliwy już gdy widnieje status "Wprowadzona".

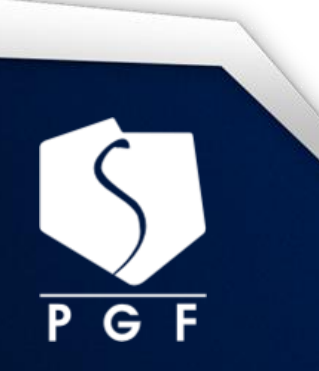

Tworzenie i przesyłanie reklamacji/zwrotów drogą tzw. elektroniczną w Polskiej Grupie Farmaceutycznej

| Reklamacje     | Faktury Bufor •                | Protokoły                  |                                               |                                     |                                               |
|----------------|--------------------------------|----------------------------|-----------------------------------------------|-------------------------------------|-----------------------------------------------|
| Reklamacj      | e Pozycje protokołu            | L                          |                                               |                                     |                                               |
| - Powrót       |                                |                            |                                               |                                     | Dalej                                         |
| Aktualizuj sta | tus                            |                            |                                               |                                     | Pobierz protokół                              |
|                | Faktura n                      | Prote<br>r: FVA/6498       | okół: ODB/31164/2<br>5/2016/LD/HUR <b>R</b> I | 2016/LD/HUR<br>EKLAMACJA POZY       | ш                                             |
| СКТ: 2056      | 69 Nazwa prepar                | <b>atu</b> Maść i          | Niedźwiedzia, silne 🤇                         | grzanie, 100 ml                     |                                               |
| Ilość<br>1     | Numer serii                    | <b>Data waż</b><br>2017-11 | <b>ności Pov</b><br>-30 Zwrot                 | vód reklamacji<br>na prośbę klienta | Forma rozliczenia<br>Korekta                  |
| status         | <b>etap</b><br>Wydano<br>zgodę | ilość uzn<br>1             | ana dat                                       | a rozpatrzenia                      | <b>data wydruku</b><br>2016-02-24<br>08:15:32 |
| sposób         | załatwienia, uzasad            | Inienie                    | <b>drukujący</b><br>Andrzej Kowalski          | <b>uwagi</b><br>zwrot               | nr faktury korygującej                        |

Protokoły na preparaty termolabilne oznakowane są:

Istnieje możliwość odwołania się od nieuznanej reklamacji, w tym celu należy kliknąć przycisk "Odwołaj się".

|          | amacje            | ozycje protokołu                              |                 |                      |                 |                    |       |                            |                                 |
|----------|-------------------|-----------------------------------------------|-----------------|----------------------|-----------------|--------------------|-------|----------------------------|---------------------------------|
| Pow      | /rót              |                                               |                 |                      |                 |                    |       |                            | Dalej                           |
| Aktualiz | uj status         |                                               |                 |                      |                 |                    |       |                            |                                 |
|          |                   | Р                                             | rotokół:        | ODB 76769,           | /2015           |                    |       |                            |                                 |
| dane     | ckt               | nazwa preparatu                               | ilość           | numer s              | serii           | data waż           | ności | powód<br>reklamacji        | forma<br>rozliczenia            |
| status   | etap              | sposób załatwienia<br>uzasadnienie            | ilość<br>uznana | data<br>rozpatrzenia | data<br>wydruku | drukujący          | uwagi | nr fal<br>koryg            | ktury<br>ującej                 |
| dane     | 43060             | Advantan, 0,1%, krem,<br>15 g                 | 1               |                      | YYOOH19         | 2018-              | 02-28 | Brak w<br>dostawie<br>[BT] | Dosłanie<br>braku w<br>dostawie |
| status   | Zakończona<br>[7] | Reklamacja nieuznana<br>Brak podstaw- Odwołaj | 1               | 2015-10-01           | Data<br>wydruku | Imię i<br>nazwisko | brak  |                            |                                 |

W przypadku wybierania pozycji faktury, która była wcześniej reklamowana pojawi się informacja o wystawionym wcześniej protokole.

| 65 PrOVag, kaps., 10 szt,bl      | 523530031 | 1 | 120690 | 19615011 | 2017-11-30 | 21.49 🗖 |
|----------------------------------|-----------|---|--------|----------|------------|---------|
| REKLAMACJA ODB/31417/2016/LD/HUR |           |   |        |          |            |         |

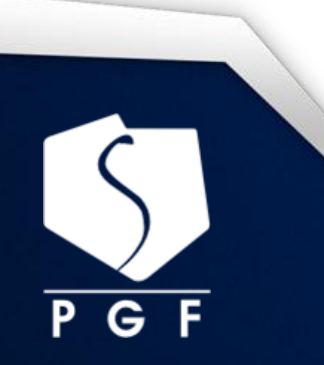

Tworzenie i przesyłanie reklamacji/zwrotów drogą tzw. elektroniczną w Polskiej Grupie Farmaceutycznej

Protokół ten można obejrzeć poprzez jego kliknięcie:

| Reklamacje F                   | aktury Bufor • Pi             | otokoły                        |                                           |                                     |                              |
|--------------------------------|-------------------------------|--------------------------------|-------------------------------------------|-------------------------------------|------------------------------|
| <ul> <li>Reklamacje</li> </ul> | Pozycje protokołu             | Ţ                              |                                           |                                     |                              |
| - Powrót                       |                               |                                |                                           |                                     | Dalej                        |
| Aktualizuj status              |                               |                                |                                           |                                     |                              |
|                                | Faktura nr:                   | Protokół: ODB/<br>FVA/69247/20 | '31417/2016/<br>16/LD/HUR <mark>RE</mark> | LD/HUR<br>EKLAMACJA POZY            | сл 🕸                         |
| СКТ: 120690                    | Nazwa preparat                | u PrOVag, ka                   | ıps., 10 szt,bl                           |                                     |                              |
| Ilość<br>1                     | Numer serii<br>19615011       | Data ważności<br>2017-11-30    | i Pov<br>Zwrot                            | vód reklamacji<br>na prośbę klienta | Forma rozliczenia<br>Korekta |
| status (                       | <b>etap</b><br>Czeka na zgodę | ilość uznana<br>1              | dat                                       | a rozpatrzenia                      | data wydruku                 |
| sposób za                      | łatwienia, uzasadni           | enie d                         | rukujący                                  | <b>uwagi</b><br>zwrot test          | nr faktury korygującej       |

# materiał wewnętrzny

W przypadku wątpliwości zachęcamy do kontaktu poprzez infolinię portalu Pharmbook.pl pod numerem telefonu: 801 120 743

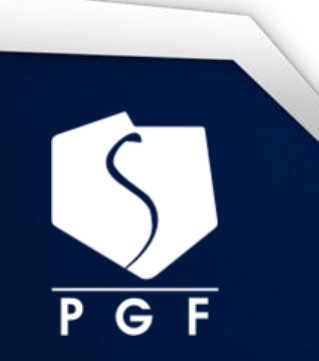

Tworzenie i przesyłanie reklamacji/zwrotów drogą tzw. elektroniczną w Polskiej Grupie Farmaceutycznej